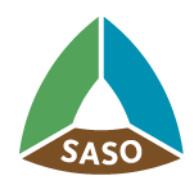

المواصفاتالسعودية Saudi Standards

### **Energy Efficiency for Electrical Products**

**User Manual** 

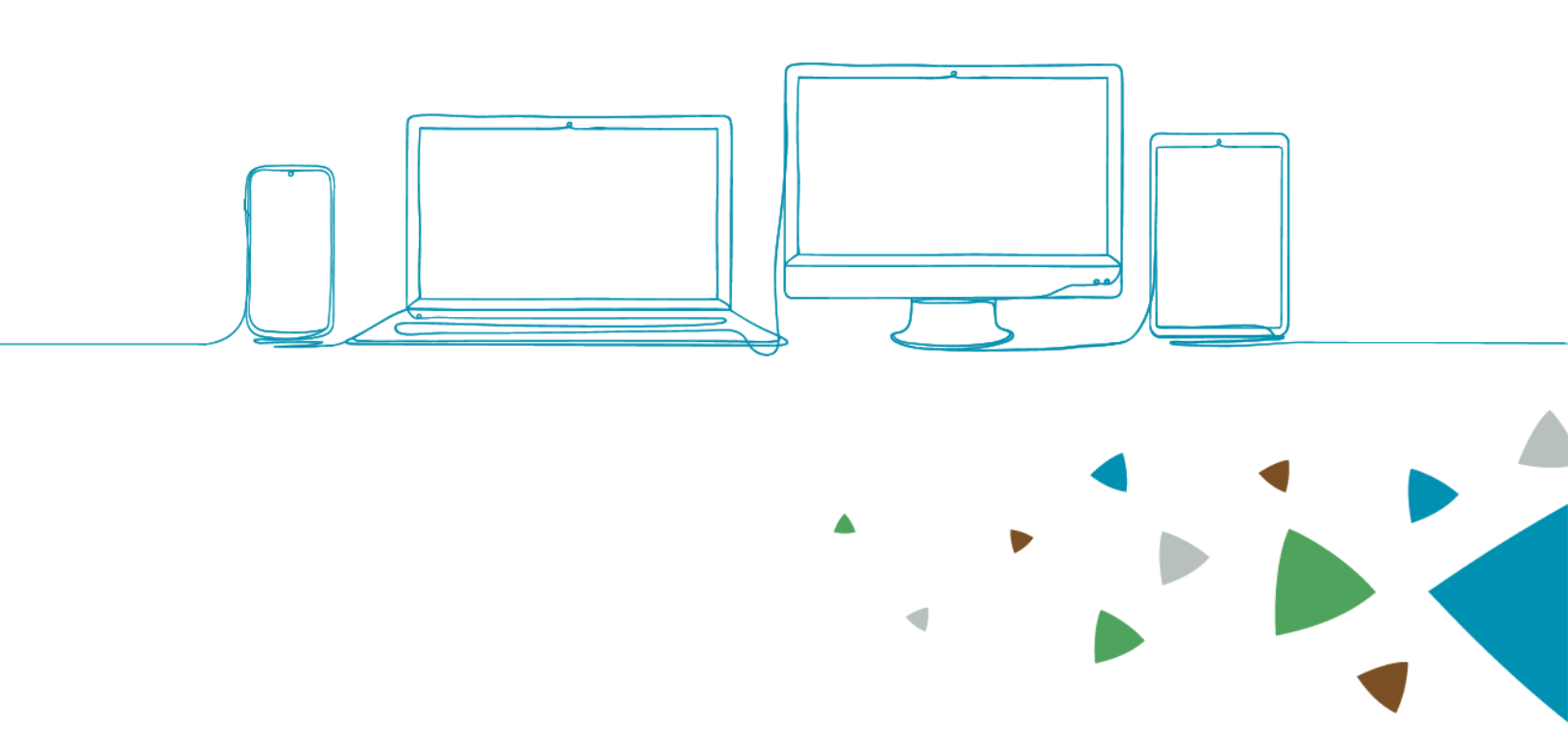

# بسم, اللم الرحمرز الرحيم,

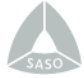

#### **Table of contents**

| Table of contents             | 3  |
|-------------------------------|----|
| Introduction                  | 5  |
| SSO Dashboard                 | 7  |
| Electrical Products Dashboard | 11 |
| Search for applications       | 16 |
| Applying Steps                | 19 |

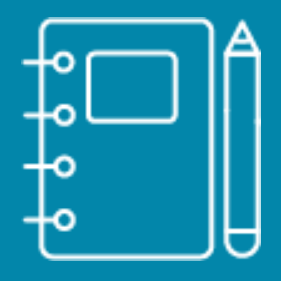

### Introduction

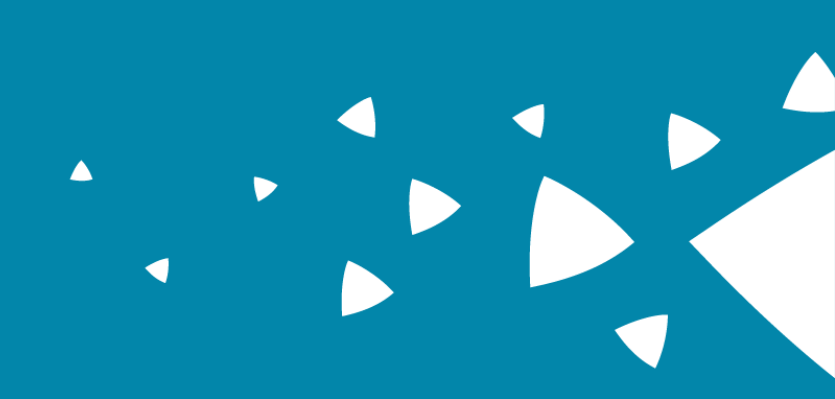

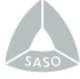

#### Introduction

This service allows the applicant to obtain a license of using the Energy Efficiency Label/Certificate for electrical products listed in the General Regulation for Energy Efficiency. The label also serves as a guide for consumers before purchasing the product to increase their awareness of the energy efficiency of the item before buying it.

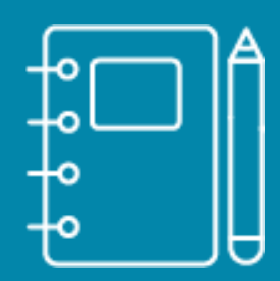

### SSO Dashboard

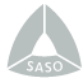

#### **SSO Dashboard**

Once the user login successfully to the SSO portal and their account is "Active" in SLS electrical products system, the system will retrieve a list of the user requests, invoices and certificates from the electrical products system to the SSO Dashboard.

| VISION می با کی کی کی کی کی کی کی کی کی کی کی کی کی | II SASO                   |                      |                          |                 | عبي 🗧 SLS Pay                          | ∰-9 (→           |
|-----------------------------------------------------|---------------------------|----------------------|--------------------------|-----------------|----------------------------------------|------------------|
| lossam habib                                        | Favorite Service          |                      |                          |                 | Reque                                  | st a New Service |
| Requests<br>196 Completed                           | G<br>Small Air Conditions | G<br>Fuel Economy    | SLS Water<br>Consumption | Membership      | +<br>Add Your Favorite<br>service here |                  |
| 206 Pending<br>605                                  | My Requests               |                      |                          | All Status      | ✓ Appl                                 | ly Filter        |
| 113 Cancelles                                       | ID                        | Service Name         |                          | Status          | Requested Date                         | Actions          |
| You have (12) Certificates approved                 | E00061/2023               | Dish Washer          | Under St                 | udy By Engineer | 19 Mar 2023                            | o 💿              |
| You have (1) Certificates Expiring Soon             | E00060/2023               | Small Air Conditions | Not                      | e By SASO       | 19 Mar 2023                            | o (i)            |
| You have ( 387 ) Certificate Expired                | E00054/2023               | Water Heater         | Certi                    | ficate Issued   | 16 Mar 2023                            | o (i)            |
|                                                     | E00053/2023               | Cloth Dryers         | Certi                    | ficate Issued   | 16 Mar 2023                            | o 🙆              |
| Latest News                                         | E00052/2023               | Washing Machines     | Certi                    | ficate Issued   | 16 Mar 2023                            | o @              |
| S SASO E                                            | Certificates              |                      | Show All                 |                 |                                        |                  |

If the account is "Inactive" in SLS electrical products system, the system shall display the message "Sorry, your SLS electrical products account has been blacklisted by your system administrator."

In the SSO Dashboard once the user clicks "Preview" icon, the system will redirect the user to the application details.

| Act | ions |
|-----|------|
|     | (    |
| •   | ٢    |
|     | ۲    |
|     | ۲    |
|     | ۲    |

When the user clicks the invoice icon, the system will redirect the user to the invoices list that will contain all the generated invoices for all SSO services.

| VISION 0_1/9<br>2<br>2<br>30<br>States of the states | المواصفاتالسعودية<br>Saudi Standards | SASO                 |        |               | Ŷ                 | ورون SISPay 🎽 🗳 جرون 🕈 |  |
|------------------------------------------------------|--------------------------------------|----------------------|--------|---------------|-------------------|------------------------|--|
| • E-Services                                         | Service Catalog FAQ Contact          |                      |        |               |                   |                        |  |
| Dashboard > My Inv                                   | pices                                |                      |        |               |                   |                        |  |
| From Date                                            | To Date                              | G H                  |        |               |                   |                        |  |
| E-Services                                           |                                      | ← Invoice Status     |        |               | Your SADAAD ID is |                        |  |
|                                                      |                                      |                      | Search | Cancel        |                   |                        |  |
| Invoice Id                                           | Service                              | SADAD Id             | Status | Invoice Total | Invoice Date      |                        |  |
| 103002                                               | SLS-Electrical Products              | 995f551d-07d6-40b8-9 | Paid   | 1000 SAR      | 19 Mar 2023       | Pay Now View Receipt   |  |
| 103001                                               | SLS-Electrical Products              | f781df23-20f9-465c-8 | Paid   | 1000 SAR      | 19 Mar 2023       | Pay Now View Receipt   |  |
| 102992                                               | SLS-Electrical Products              | 130144415888208      | Paid   | 6000 SAR      | 16 Mar 2023       | Pay Now View Receipt   |  |
| 102991                                               | SLS-Electrical Products              | 130144415854010      | Paid   | 6000 SAR      | 16 Mar 2023       | Pay Now View Receipt   |  |
| 102990                                               | SLS-Electrical Products              | 130144415821866      | Paid   | 6000 SAR      | 16 Mar 2023       | Pay Now View Receipt   |  |
| 102989                                               | SLS-Electrical Products              | 130144415804832      | Paid   | 6000 SAR      | 16 Mar 2023       | Pay Now View Receipt   |  |

When the user clicks the "Show All" certificate icon, the system will redirect the user to the certificates list that will contain all the generated certificates for all SSO services.

| 😭 E-S       | ervices Service Catalog FAQ Co |                      |                |               |                 |              |             |          |                  |
|-------------|--------------------------------|----------------------|----------------|---------------|-----------------|--------------|-------------|----------|------------------|
| Dashboard > | E-Services > My Certificates   |                      |                |               |                 |              |             |          |                  |
| ← Туре і    | in a keyword                   | Status               |                | Service Name  |                 | ×            | Apply Filte | H        |                  |
|             |                                |                      |                |               |                 |              |             |          |                  |
| ID          | Certificates NO                | Service Name         | Status         | Creation Date | Expiration Date | Requested By |             |          |                  |
| $\subset$   |                                | Dish Washer          | O Active       | 20 Mar 2023   | 20 Mar 2024     | hossam habib | E.          | <b>A</b> | E <sup>o</sup>   |
| _           |                                | Water Heater         | O Active       | 20 Mar 2023   | 20 Mar 2024     | hossam habib | 5           | R        | ¢0               |
|             |                                | Water Heater         | O Active       | 20 Mar 2023   | 20 Mar 2024     | hossam habib | Ŀ           |          | ф <sup>0-</sup>  |
|             |                                | Cloth Dryers         | O Active       | 16 Mar 2023   | 16 Mar 2024     | hossam habib | Eg.         |          | Ę <sup>j0</sup>  |
|             |                                | Small Air Conditions | A Expired      | 09 Mar 2023   | 28 Feb 2023     | hossam habib |             | 同        | Ę <sup>ŏ</sup>   |
|             |                                | Small Air Conditions | A Expired      | 09 Mar 2023   | 28 Feb 2023     | hossam habib | 120         | 同        | Ę <sup>ġ</sup> : |
|             |                                | Small Air Conditions | A Expired      | 09 Mar 2023   | 28 Feb 2023     | hossam habib | R           | 貝        | ₽ <sup>0</sup>   |
|             |                                | Small Air Conditions | A Expired      | 09 Mar 2023   | 28 Feb 2023     | hossam habib |             | 貝        | ц.               |
|             |                                | Small Air Conditions | <b>Expired</b> | 09 Mar 2023   | 28 Feb 2023     | hossam habib |             | 同        | ф <sup>0-</sup>  |
|             |                                | Small Air Conditions | A Expired      | 09 Mar 2023   | 28 Feb 2023     | hossam habib | R           | 同        | C.O.             |

For submitting new Electrical product application, the user can choose from the main bar "E-Services", then "SLS-Electrical Products" then choosing the device is up to the user.

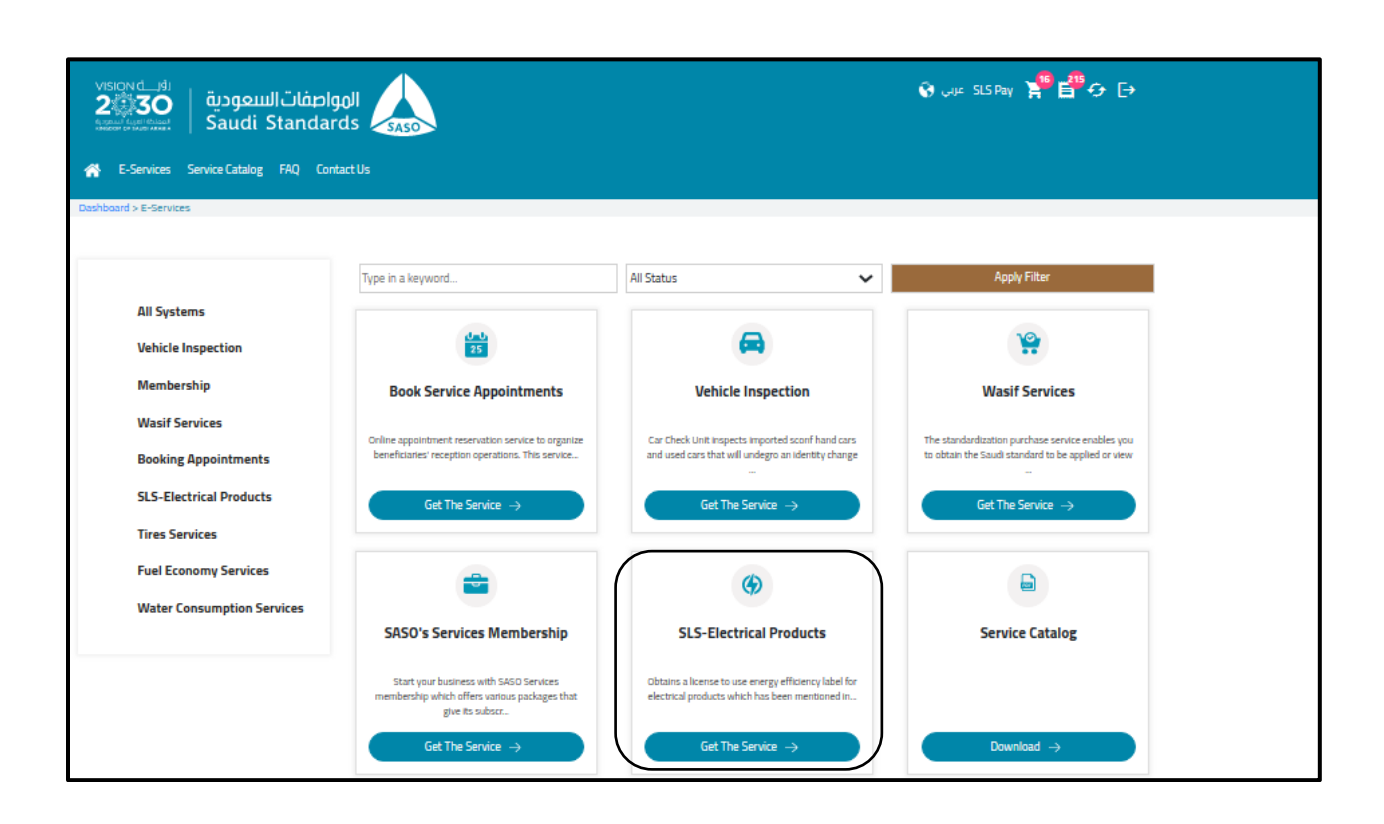

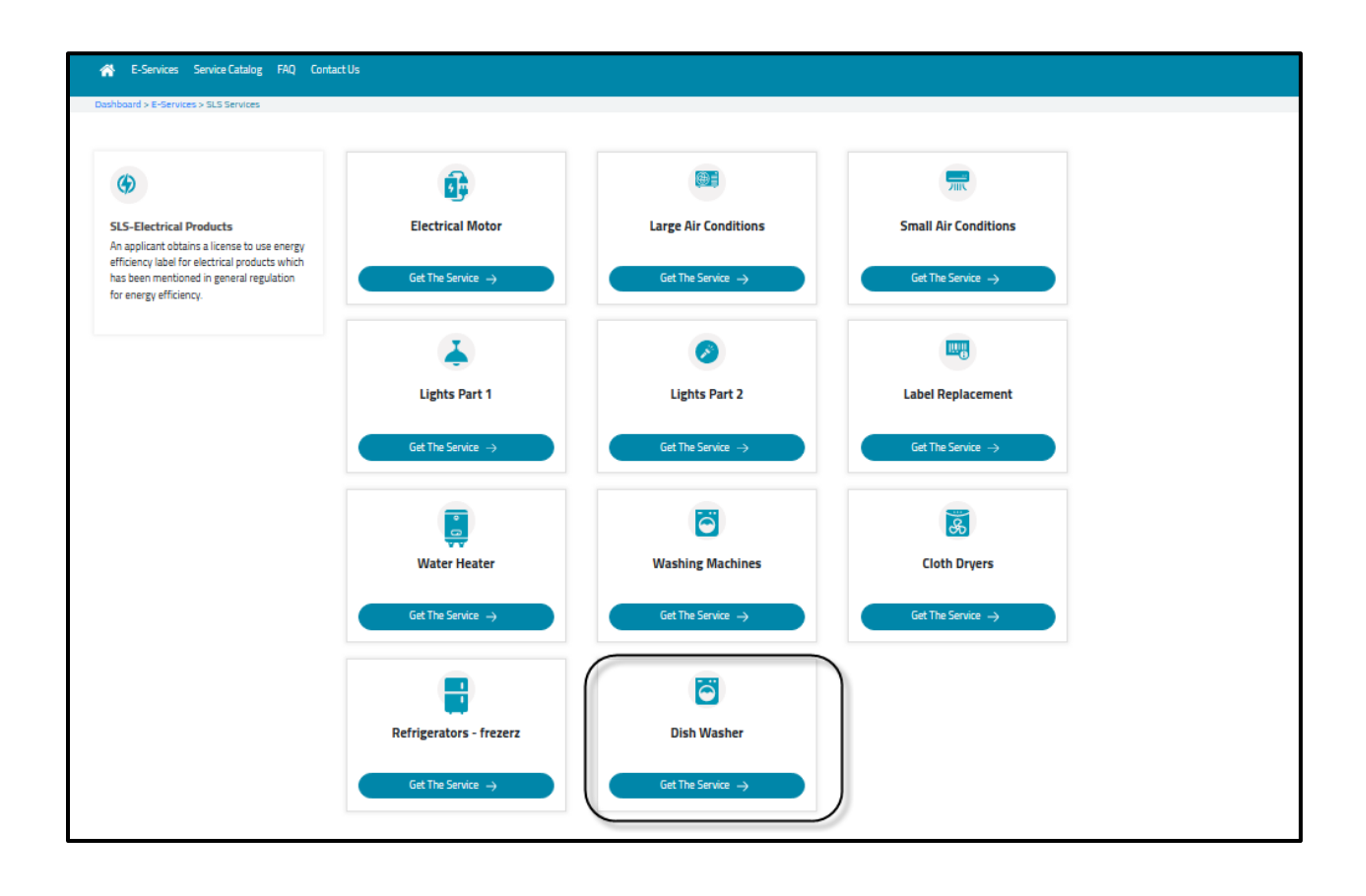

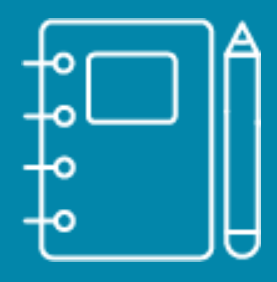

### Electrical Products Dashboard

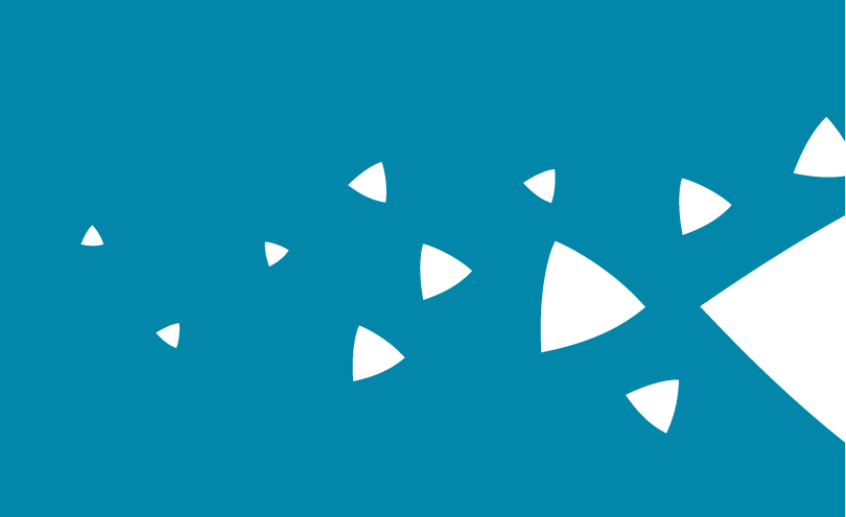

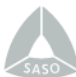

#### **Electrical Products Dashboard**

Once the user chooses to preview any application of SLS electrical Products, the system shall redirect the user to the dashboard of SLS electrical Products.

Statistics about the existing applications will be shown.

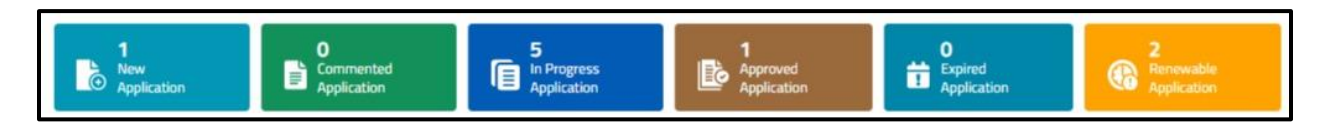

The dashboard is divided into the following sections which will display the applications by their statuses:

#### Draft Applications

Once an application is created and saved as draft, it will be shown in the "Draft Applications"

#### New Applications

Once an application is submitted, it is shown in the New Application section with the Status "Awaiting Payment" with the first invoice generated. The user can Pay or Preview the invoice details by clicking the related icons.

| Water Heater (1) | Washing Machines (1) | Cloth Dryers (1) | Refrigerators - Frezers(9) | Lights Part 2 (1) L | ights Part 3 (Streetlights) (1) | Dishwasher (1) |
|------------------|----------------------|------------------|----------------------------|---------------------|---------------------------------|----------------|
| Request#         | Request Date         | Brand Name       | Model Number               | Status              | Invoice                         | Pay            |
|                  | 25 Feb 2023 23:13    |                  |                            | Awaiting payment    |                                 | VISA           |

#### Commented Applications

Once an application is submitted with comments by the technical expert, application will be shown with the status "Note by Engineer". Selecting the "Action" button will direct the user to the application page for editing and resubmitting the application.

Once application is updated by user, the application will be shown with the status "Under Study by Engineer" in the In progress section.

| Water Heater (0) | Washing Mashines (0) | Clath Drugers (0) Defri |                       | Lighte Dayt 2 (0) Lighte ( |                           | Dishusshas (2) |        |
|------------------|----------------------|-------------------------|-----------------------|----------------------------|---------------------------|----------------|--------|
| water Heater (0) | wasning wachines (0) | Cloth Dryers (0) Refrig | gerators - Frezers(U) | Lights Part 2 (0) Lights P | Part 3 (Streetlights) (0) | Disnwasher (2) |        |
| Request#         | Request Date         | Brand Name              | Model Number          | Status                     | Invoice                   | Reciept        | Action |
|                  | 19 Feb 2023 20:15    |                         |                       | Note By SASO               |                           | Ľ              | /      |
|                  | 19 Feb 2023 20:05    |                         |                       | Note By SASO               | E                         | <b>L</b>       |        |

#### In progress Applications

- Once an application is paid by the user, the application will be shown with the status "Under Study by Engineer" in the In progress section.
- Once application is approved by Engineer, application will be shown with the status "Under Study by Section Head" in the In progress section.
- Once application is approved by Section Head, application will be shown with the status "Under Study by Manager" in the In progress section.
- Once application is approved by Manager, application will be shown with the status "Under Study by General Manager" in the In progress section.
- Once application is approved by General Manager, application will be shown with the status "Waiting Secondary Payment" with the second invoice generated. The user can Pay or Preview the invoice details by clicking the related icons.

| Nater Heater (1) | Washing Machines (1) | Cloth Dryers (1) | Refrigerators - Frezers(9) | Lights Part 2 (1) Lights P | Part 3 (Streetlights) (1) | Dishwasher (4)        |            |
|------------------|----------------------|------------------|----------------------------|----------------------------|---------------------------|-----------------------|------------|
| Request#         | Request Date         | Brand Name       | Model Number               | Status                     | Invoice                   | Pay Second<br>Invoice | Reciept    |
|                  | 25 Feb 2023 23:13    |                  |                            | Under Study By Engineer    |                           |                       | Ľ          |
|                  | 25 Feb 2023 23:09    |                  |                            | Under Study By Engineer    |                           |                       |            |
|                  | 19 Feb 2023 23:40    |                  |                            | Under Study By Engineer    |                           |                       | Ľ          |
|                  | 19 Feb 2023 20:07    |                  |                            | Note By Manager            | Ē                         |                       | ۲ <b>۹</b> |

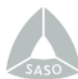

#### Approved Applications

Once application is approved by General Manager, the application will be shown with the status "Certificate Issued" along with Label and Certificate (as applicable) for downloading. The user can use the load button that will allow them to load the updated list for the approved applications.

| Water Heater (2) | Washing Machines (2) | Cloth Dryers (1) Refrige | rators - Frezers(0) Light | s Part 2 (0) Lights I | Part 3 (Streetlights) (1) | Dishwasher (2) | _           |
|------------------|----------------------|--------------------------|---------------------------|-----------------------|---------------------------|----------------|-------------|
| Request#         | Request Date         | Brand Name               | Model Number              | Invoice               | Reciept                   | Label          | Certificate |
|                  | 25 Feb 2023 23:12    |                          |                           |                       | C                         |                | ß           |
|                  | 19 Feb 2023 20:16    |                          |                           | <b>BB</b>             |                           |                | =           |

#### Out of Scope Application

The section will contain the out-of-scope applications.

| Water Heater (0) | Washing Machines (0) | Cloth Dryers (0) | Refrigerators - Frezers(0) | Lights Part 2 (0) | Dishwasher (0) |  |
|------------------|----------------------|------------------|----------------------------|-------------------|----------------|--|
|------------------|----------------------|------------------|----------------------------|-------------------|----------------|--|

#### Renewable Applications

Once an application with the status "Certificate Issued" is eligible for renewal, the application will be shown in the "Renewal Applications" section.

Applications eligible for renewal:

- 1. Application that is in the status "Certificate issued" having 3 or less months until the certificate expiry date.
- 2. Application that is in the status "Certificate Expired".

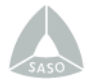

| Water Heater (0) | Washing Machines (0) | Cloth Dryers (0) | Refrigerators - Frezers(0) | Lights Part 2 (0)      | Lights Part 3 (Streelights) (0) | Dishwasher (0) |
|------------------|----------------------|------------------|----------------------------|------------------------|---------------------------------|----------------|
|                  |                      |                  | No record(s) found match   | ning the selected crit | eria                            |                |
|                  |                      |                  | No record(s) round match   | ing the selected the   | eria.                           |                |

#### Rejected Applications

Once an application is rejected by Manager, the application will be shown with the status "Rejected Application". With the rejection reason.

| Nater Heater (0) | Washing Machines (0) | Cloth Dryers (0) | Refrigerators - Frezers(0) | Lights Part 2 (0) | Lights Part 3 (Streetlights) (0) | Dishwasher (0) |
|------------------|----------------------|------------------|----------------------------|-------------------|----------------------------------|----------------|
|------------------|----------------------|------------------|----------------------------|-------------------|----------------------------------|----------------|

#### Expired Applications

Once an application is commented by the technical expert and the user did not update and resubmit the application again during the allowed 30 days period. The application will be shown in the "Expired Applications" section. The user can use the load button that will load the updated list for the expired applications.

| Water Heater (0) | Washing Machine (0) Cloth Dry | er (0) Refrigerator (1) Lights | (0) Streetlights (0) |                     |         |
|------------------|-------------------------------|--------------------------------|----------------------|---------------------|---------|
| Request#         | Request Date                  | Brand Name                     | Model Number         | Status              | Invoice |
|                  | 23 Feb 2022 10:56             |                                |                      | Application Expired | B       |

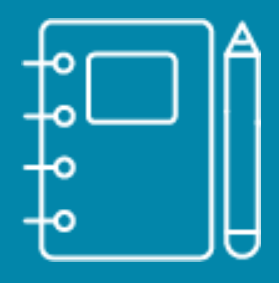

Search for applications

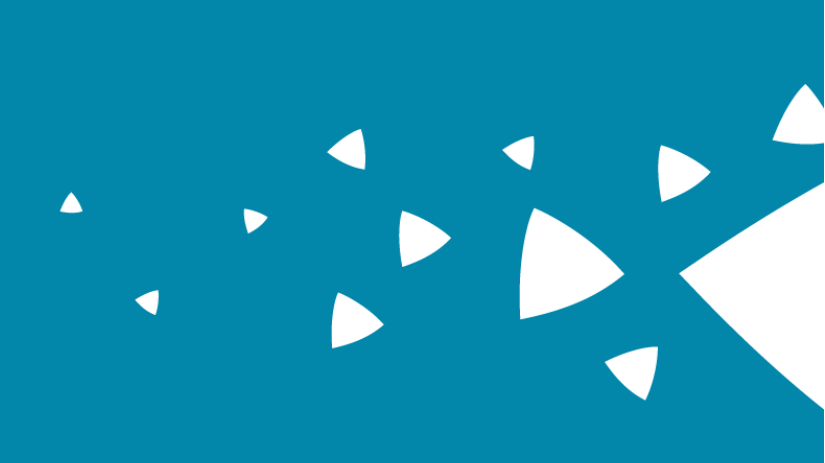

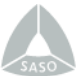

#### Search for applications

The user can search through their applications using the search tool from the main bar.

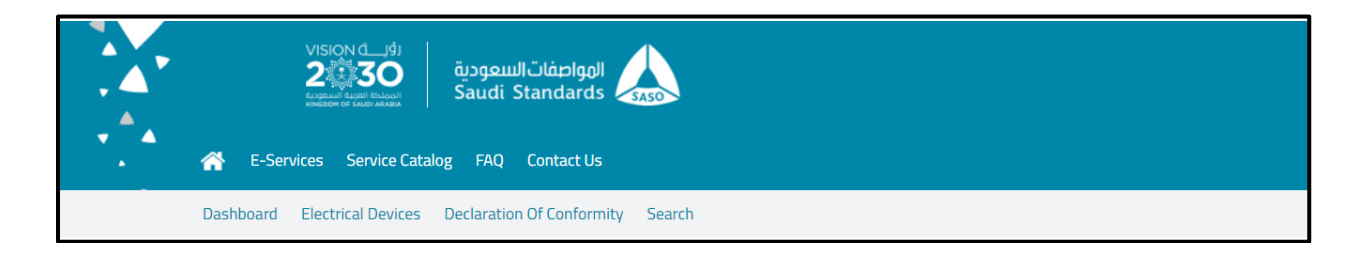

The user can search for applications with the different search criteria, the system will populate the related fields to the selected device type.

| Dishwasher 🗘                            | Select Product Type | Select Brand   | \$ | Select Testir | ng Standard | \$     |
|-----------------------------------------|---------------------|----------------|----|---------------|-------------|--------|
| Keywords                                | Manufacturer Name   | Applicant Name |    | EER From      | EER To      | Grade  |
| Application No, Brand Name, Model No, I | Manufacturer Name   | Applicant Name | 0  | EER Fro       | EER To      | Gi 🗘   |
| Application Status                      | Date From           | Date To        |    |               |             |        |
| none selected 🗸                         | Date From 25        | Date To        | 25 | OutOfScope    |             |        |
|                                         |                     |                |    |               | Reset       | Search |
|                                         |                     |                |    |               |             |        |

Once the user fills and selects the search criteria and chooses to search, the system will display

the search results in tabular format that will include the following columns:

- o Request Number
- Request Date
- Approval Date
- o Expiry Date
- o Brand name
- o Model Number
- o Status
- o Label
- o Invoice
- o Receipt
- Certificate

- The system will display the number of search results
- The system will allow the user to view the application details.
- The system will allow the user to preview the label, invoice and the certificate.

| Dishwasher            | \$                                     | Built In          | \$                | Select Brand   | \$           | Select Testing Standard    | \$    |
|-----------------------|----------------------------------------|-------------------|-------------------|----------------|--------------|----------------------------|-------|
| leywords.             |                                        | Manufacturer Name |                   | Applicant Name |              | EER From EER To            | Grade |
| Application No, Brand | Name, Model No, l                      | Manufacturer Name | 0                 | Applicant Name | 0            | EER Frc 0 EER To           | Gi 🗧  |
| pplication Status     |                                        | Date From         |                   | Date To        |              |                            |       |
| none selected         | •                                      | Date From         | 25                | Date To        | 25           | OutOfScope                 |       |
| Request#              | Request Date                           | Approval Date     | Expiry Date       | Brand Name     | Model Number | Status<br>Under Study By   | Label |
| Request#              | Request Date                           | Approval Date     | Expiry Date       | Brand Name     | Model Number | Status                     | Label |
|                       | 25 Feb 2023 23:09                      |                   |                   |                |              | Engineer                   | , M   |
|                       | 19 Feb 2023 23:40                      |                   |                   |                |              | Under Study By<br>Engineer | Ę     |
|                       |                                        | 24 Feb 2023 00:00 | 24 Feb 2024 00:00 |                |              | Certificate Issued         | Ę     |
|                       | 19 Feb 2023 20:16                      |                   |                   |                |              | Note By SASO               | =     |
|                       | 19 Feb 2023 20:16<br>19 Feb 2023 20:05 | 21 Feb 2023 00:00 | 21 Feb 2024 00:00 |                |              |                            |       |

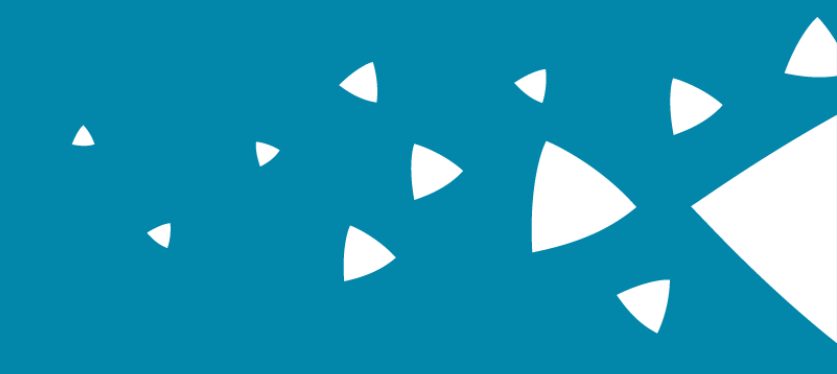

## Applying Steps

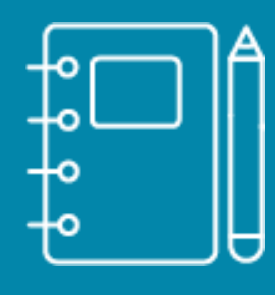

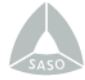

#### **Applying Steps**

#### Create New Application

When the user starts a new application, it is important that they read the instructions carefully to assist them in the application. The instruction pop-up is shown after creating a new application.

| Kilch C. Si<br>Sudi Standards Saudi Standards Service Service Catalog FAQ Contact Dashboard Electrical Devices Declaration Of Confe<br>New Application | Js         | Anr<br>Read The Im<br>I Agree! After R | portant Announce | ment   |                  | Hi, applicant3 [→ |  |
|----------------------------------------------------------------------------------------------------|------------|----------------------------------------|------------------|--------|------------------|-------------------|--|
| Check if products are covered by the scope Dryer Only                                                                                                  | 1<br>Scope | Designation                            | Rated            | Tested | 5<br>Attachments |                   |  |

After clicking "I Agree", the system will display the scope page to determine if your product is in or out of the scope of the related standard.

| / Application        |                          |             |           |                      |             |  |
|----------------------|--------------------------|-------------|-----------|----------------------|-------------|--|
|                      | 1                        | 2           | 3         | 4                    | 5           |  |
|                      | Scope                    | Designation | Rated     | Tested               | Attachments |  |
| Capacity above 20 ps | e scope of the SASO stan | dard        | Single ph | ase operating at 220 | DV or 230 V |  |
|                      |                          |             |           |                      |             |  |

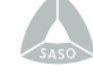

If the product is out of scope, the system will show the section "Out of scope Info".

| Out of scope info |   |                |   |                |   |
|-------------------|---|----------------|---|----------------|---|
| Brand name *      |   | Model number * |   | Product type * |   |
| Brand name        | 0 | Model number   | 0 | Product Type   | 0 |
|                   |   |                |   |                |   |

After filling the required fields in scope page and clicking "Next", in case the application is out of scope, the system will redirect to out-of-scope attachments page.

|                                              | <b>~</b> —           |                |               |        | 5                                     |
|----------------------------------------------|----------------------|----------------|---------------|--------|---------------------------------------|
|                                              | Scope                | Designation    | Rated         | Tested | Attachments                           |
|                                              |                      |                |               |        |                                       |
| Products Out of Scope                        |                      |                |               |        |                                       |
| Identifcation of the product *               |                      | Choose File No | o file chosen |        | PDF Only with Maximum upload size 5MB |
| Attached note to justify the product is out  | of scope *           | Choose File No | o file chosen |        | PDF Only with Maximum upload size 5MB |
| • Terms & Conditions                         |                      |                |               |        |                                       |
| □ I have read and agree to the Terms and Cor | nditions and Privacy | Policy.        |               |        |                                       |
|                                              |                      |                |               |        | Previous Submit                       |

In case the application is in scope (Normal), the system will redirect the user to the "Designation" page.

|                                   | Econo         | 2<br>Decignation          | Bated      |            |                      |              |
|-----------------------------------|---------------|---------------------------|------------|------------|----------------------|--------------|
|                                   | Stope         | Designation               | hateu      | Testeu     | PROLITICITY          |              |
| Manufacturer info                 |               |                           |            |            |                      |              |
| Manufacturer name *               |               | Manufacturer country *    |            |            | Manufacturer email * |              |
| Manufacturer name                 | 0             | Select Manufacture        | r Country  | :          | Manufacturer email   |              |
| Manufacturer Phone number *       |               | Manufacturer Fax No.*     |            |            | Manufacturer Website |              |
| Manufacturer Phone number         | (             | Manufacturer Fax Nu       | mber       |            | Manufacturer Website |              |
| Device info                       |               |                           |            |            |                      |              |
| Brand name *                      |               | Model number *            |            |            | Frequency *          |              |
| Select Brand                      | ~ <b>+</b> (  | Model number              |            | (          | Select Frequency     | V Hz         |
| Designation *                     |               | Date first imported *     |            |            | Weight (kg) *        |              |
| Select Designation                | :             | Select First Import Da    | te         | 25         | Weight (Empty)       |              |
| Voltage Type *Select Voltage Type | :             | Voltage *<br>Voltage<br>v |            |            | Replace Existing     | ۱            |
| Length O Width                    | Height        | ,                         |            |            |                      |              |
| Importer Information              |               |                           |            |            |                      |              |
| Commercial Number *               | Expiry Date * |                           | Company    | Name AR *  | National Number      |              |
| Commercial Number                 | Expiry Date   | •                         | 0 Compar   | iy Name AR | National Number      |              |
| Company Name En                   | Importer Cou  | ntrv                      | Importer   | Email *    | Importer Phone *     |              |
| Company Name En                   | O Saudi Arabi | a                         | : Compar   | ıy Email   | Importer Phone       |              |
| Importer Fax *                    | Importer URL  |                           | Additional | Number     |                      |              |
| Importer Fax                      | Importer U    | RL                        | Addition   | al Number  | 0                    |              |
|                                   |               |                           |            |            | RETRY                | IDD IMPORTER |
| Importers                         |               |                           |            |            |                      |              |

The user shall fill all required fields with the needed information, the information shall be matched with the provided test report and other documents.

Note: The fields may differ depending on the device selected.

The application must contain at least one importer to be submitted. At any time, when clicking "Previous" the system will redirect the user to the previous page. When all required fields are filled, clicking "Next" will redirect the user to the "Rated" page.

|                                           |                      |                                      |                           | 4                                 | 5                                            |           |
|-------------------------------------------|----------------------|--------------------------------------|---------------------------|-----------------------------------|----------------------------------------------|-----------|
|                                           | Scope                | Designation                          | Rated                     | Tested                            | Attachments                                  |           |
| • Rated performances                      |                      |                                      |                           |                                   |                                              |           |
| Rated capacity (Ps) *                     |                      | Rated eco program er                 | nergy consumption (EPE    | C) *                              | Rated eco program Water consumption (EPWC) * |           |
| 15                                        | Ps                   | Rated eco program energy consumption |                           |                                   | Rated eco program Water consumption          | liter/cyc |
|                                           |                      | Rated eco program energ              | y consumption is required |                                   |                                              |           |
| Rated cleaning performance index (Ic) *   | Rated drying perform | ance index (ID) *                    |                           | Rated eco program duration (Tt) * | _                                            |           |
| Rated cleaning performance index          |                      | Rated drying performance index       |                           |                                   | Rated eco program duration                   | Mi        |
| Rated off mode power (Po) *               |                      | Rated standby mode                   | power (Psm) *             |                                   | Rated delay start power (Pds) *              |           |
| Rated off mode power                      | w                    | Rated standby mod                    | e power                   | w O                               | Rated delay start power                      | W         |
| Auto calculated                           |                      |                                      |                           |                                   |                                              |           |
| Standard program energy consumption (SPEC | )                    | Annual energy consur                 | nption (AEC)              |                                   | Energy efficiency index (EEI)                |           |
| 1.800                                     | kWh/cycle            | D 1517                               |                           | kWh/year 🕚                        | 561.7                                        |           |
| Energy efficiency class                   |                      | Annual water consum                  | ption (AWC)               |                                   | Water consumption index (WCI)                |           |
|                                           | ~                    | Annual water consu                   | Imption                   | liter 🚺                           | Water consumption index                      |           |
| Water consumption class                   |                      |                                      |                           |                                   |                                              |           |
|                                           |                      |                                      |                           |                                   |                                              |           |
|                                           |                      |                                      |                           |                                   |                                              |           |

In the "Rated" page the user shall fill all required fields with the rated values according to the test report and other provided documents. After filling all rated required fields, the system will display the auto-calculated fields. When all required fields are filled, clicking "Next" will redirect the user to the "Tested" page.

Note: If any entered or auto-calculated value fails to meet the standard requirements, the system will display a message to inform the user and prevent them from proceeding to the next page.

|                                        | <b>_</b>         |                        |                            | 4        | 5                                        |           |
|----------------------------------------|------------------|------------------------|----------------------------|----------|------------------------------------------|-----------|
|                                        | Scope            | Designation            | Rated                      | Tested   | Attachments                              |           |
| Device info                            |                  |                        |                            |          |                                          |           |
| Laboratory location *                  |                  | Laboratory *           |                            |          | Date test report *                       |           |
| Select Laboratory Country              | \$               | Select tested lab-     | -                          | \$       | Select date test report                  | 0-0<br>25 |
| Testing standard *                     |                  | Model number *         |                            |          | Frequency *                              |           |
| EN 60436:2020 - Electric dishwash      | ers for househ 🗘 | 566556                 |                            | 0        | 50/60                                    | \$        |
| Tested performances at 60 Hz           |                  |                        |                            |          |                                          |           |
| Tested eco program energy consumptio   | n (EPEC) *       | Tested eco program v   | vater consumption (EPWC) * |          | Tested cleaning performance index (Ic) * |           |
| Tested eco program energy consump      | tion kWh         | Tested eco program     | n water consumption        | liters 🕻 | Tested cleaning performance index        |           |
| Tested drying performance index (ID) * |                  | Tetsed eco program d   | luration (Tt) *            |          | Tested off-mode power (Po) *             |           |
| Tested drying performance index        | 1                | Tetsed eco program     | n duration                 | min 🕻    | Tested off-mode power                    | w         |
| Tested standby mode power (Psm) *      |                  | Tested delay start pov | wer (Pds) *                |          |                                          |           |
| Tested standby mode power              | w                | • Tested delay start p | oower                      | w O      | •                                        |           |

In "Tested" page the user shall fill all required fields with the tested values according to the test report and other provided documents. After filling all tested required fields, the system will display the auto-calculated fields. When all required fields are filled, clicking "Next" will redirect the user to the "Attachments" page.

Note: If any entered or auto-calculated value fails to meet the standard requirements, the system will display a message to inform the user and prevent them from proceeding to the next page.

| v Application       |       |                |               |        |                                          |  |
|---------------------|-------|----------------|---------------|--------|------------------------------------------|--|
|                     |       |                |               |        | 5                                        |  |
|                     | Scope | Designation    | Rated         | Tested | Attachments                              |  |
| 🕽 General           |       |                |               |        |                                          |  |
| Test report *       |       | Choose File No | ) file chosen |        | PDF Only with Maximum upload size SMB    |  |
| Instruction sheet * |       | Choose File No | ) file chosen |        | PDF Only with Maximum upload size SMB    |  |
| ) Others            |       |                |               |        |                                          |  |
| Model image *       |       | Choose File No | ) file chosen |        | Image Only with Maximum upload size 5 MB |  |
| Name plate *        |       | Choose File No | ) file chosen |        | Image Only with Maximum upload size SMB  |  |
| Disclaimer          |       | Choose File No | ) file chosen |        | PDF Only with Maximum upload size SMB    |  |
| Other               |       | Choose File No | ) file chosen |        | PDF Only with Maximum upload size SMB    |  |
| Terms & Conditions  |       |                |               |        |                                          |  |

In the "Attachments" page the user shall upload all the mandatory attachments that fulfills the requirements of the related standard and Efficiency labels department.

When all required attachments are uploaded, clicking "Submit" will complete the application. The system will display a message if the data are submitted successfully and redirect the user to the dashboard. The application will be shown in the section "New Applications" with status "Awaiting payment".

After completing the approval cycle, the applicant can preview and download the label and certificate (as applicable) if the application status is "Certificate Issued", or the out of scope letter if the status is "Out of scope".

#### Edit the commented application

Once the user chooses to edit an existed application with status "Noted by SASO", the system shall disable all the fields and user cannot change any data. The user can change / modify the data only on those fields where the technical expert added a comment on them.

All the commented fields will be highlighted in red color with a comment button against each field to view the engineer comment of that particular field.

The user can change the value of the field by clicking on the field itself.

|                                |              |                     | 2      | 3         | 4                    |         |
|--------------------------------|--------------|---------------------|--------|-----------|----------------------|---------|
|                                | Design       | ation F             | Rated  | Tested At | ttachments           |         |
| Manufacturer info              |              |                     |        |           |                      |         |
| Manufacturer name *            |              | Manufacturer cou    | ntry * |           | Manufacturer email * |         |
|                                | 0            | Egypt               |        | × 🧪       |                      |         |
| Manufacturer Phone number *    |              | Manufacturer Fax    | No. *  |           | Manufacturer Website |         |
| 01060545449                    | 0            | 33                  |        |           | Manufacturer Website |         |
| Device info                    |              |                     |        |           |                      |         |
| Dependence at                  |              | Madel succhard      |        |           | Francisco            |         |
| Brand name -                   | v <b>+</b> 9 | Model number*       |        |           | 9 so/so              | V Hz 🔊  |
| Designation *                  |              | Date first importer | 4.*    |           | Weight (kg) *        |         |
| Free Standing                  | ~            | 19-02-2023          | -      | 25        | 1                    |         |
|                                |              |                     |        |           | kg                   |         |
| Voltage Type *                 |              | Voltage *           |        |           |                      |         |
| Voltage                        | ~            | 220                 |        |           | Replace Existing     |         |
|                                |              | v                   |        |           |                      |         |
| Dimension In mm(millimeters) * |              |                     |        |           |                      |         |
| 1 0 1 1                        | 0            |                     |        |           |                      |         |
|                                |              |                     |        |           |                      |         |
| Company Name En Impo           | rterCountry  | Em                  | ail    | Phone     | Fax                  | URL 🔶   |
| Saudi Ar                       | abia         |                     | 01     | 060545449 | 33                   |         |
|                                |              |                     |        |           |                      | · · · · |

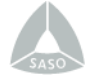

The users can view and reply to the engineer comment by clicking the comment button next to the field.

|                                |                       | Close       | 4                    |        |
|--------------------------------|-----------------------|-------------|----------------------|--------|
|                                |                       | Close       | achmonts             |        |
| D                              | Eng. Haytham          |             | tenments             |        |
|                                | eng com               |             |                      |        |
|                                |                       |             |                      |        |
| Manufacturer info              |                       |             |                      |        |
| Manufacturer name *            |                       |             | Manufacturer email * |        |
|                                |                       |             |                      |        |
| Manufacturer Phone number *    |                       |             | Manufacturer Website |        |
| 01060545449                    |                       |             | Manufacturer Website |        |
|                                | Banku hara            |             |                      |        |
| Device info                    | repry nere            | li          |                      |        |
| Brand name *                   | Send                  |             | Frequency *          |        |
| - +                            | •                     |             | 50/60                | V Hz 🖍 |
| Designation *                  | Date first imported * |             | Weight (kg) *        |        |
| Free Standing                  | 19.02.2023            | ····        | 1                    |        |
| The standing                   |                       |             | 10                   |        |
|                                |                       |             |                      |        |
| Voltage Type *                 | Voltage *             |             |                      |        |
| Voltage                        | 220                   | v           | Replace Existing     |        |
|                                | v                     |             |                      |        |
| Dimension In mm(millimeters) * |                       |             |                      |        |
| 1 <b>0</b> 1 <b>0</b> 1        | 0                     |             |                      |        |
|                                |                       |             |                      |        |
|                                | n. Email              | Dhana       | Env                  |        |
| Company Name En ImporterCountr | y Email               | Phone       | Pax                  | URL    |
| Saudi Arabia                   |                       | 01060545449 | 33                   | v      |
| 4                              |                       |             |                      | •      |

The user needs to make the needed corrective actions according to the comments received from the technical expert. Once the application is corrected, applicant shall resubmit the application. After that, the application status will be "Under Study by Engineer" and it will be found in the section "In Progress Applications".

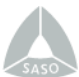

#### Renewing Existing Application

Once an application with the status "Certificate Issued" is eligible for renewal, the application will be shown in the "Renewal Applications" section.

| ewable Applica   | itions                        |                                      |                             | Click Here                        | e to Load Renewalbe Ap |
|------------------|-------------------------------|--------------------------------------|-----------------------------|-----------------------------------|------------------------|
| Vater Heater (5) | Washing Machines (11) Cloth D | ryers (3) Refrigerators - Frezers(9) | Lights Part 2 (25) Lights F | Part 3 (Streelights) (0) Dishwash | her (0)                |
| Found Apps: 13   | Select Date From              | Select Date To                       | Application No, Brand Nam   | -Product Type- 🗸                  | Normal Application     |
| Sepa             | arate Application             | Exempted Application                 | Family Applica              | tion                              | Child Application      |
| Request#         | Request Date                  | Brand Name                           | Model Number                | Status                            | Action                 |
|                  | 01 Jun 2022 08:49             |                                      |                             | Certificate Expired               | 2                      |
|                  | 24 May 2022 23:31             |                                      |                             | Certificate Expired               |                        |
|                  | 24 May 2022 22:41             |                                      |                             | Certificate Expired               |                        |
|                  | 23 Feb 2022 10:56             |                                      |                             | Certificate Expired               |                        |
|                  | 23 Feb 2022 10:56             |                                      |                             | Certificate Expired               |                        |

To renew an application, press the renew icon for the application to be renewed. The user will be redirected to the application details where all fields are disabled except the declarations of conformity fields. User shall upload up to date declaration of conformity for manufacturer and declaration of conformity for importer. If the test report submitted for the application is expired, test report attachment field and tested page fields will be editable. User shall provide new test report and update tested values according to it.

|                                          |                                    |                      | 3                               | 4           |    |
|------------------------------------------|------------------------------------|----------------------|---------------------------------|-------------|----|
|                                          | Designation                        | Rated                | Information Or<br>Tested Values | Attachments |    |
| nergy Efficiency Test report             |                                    |                      |                                 |             |    |
| Tested Lab Location *                    |                                    |                      | Tested Lab *                    |             |    |
| Select Laboratory Country                |                                    | \$                   | Select Tested Lab               |             | \$ |
| Test Report Date *                       |                                    |                      | Tested Model Number             | •           |    |
| Test Report Date                         |                                    | 25                   | lp lamp high                    |             |    |
| The test report data given in below sect | ion (s) is same as Energy Efficier | ncy test report data | ?                               |             |    |
| Endurance Test Report                    |                                    |                      |                                 |             |    |
| Tested Lab Location *                    |                                    |                      | Tested Lab *                    |             |    |
| Select Laboratory Country                |                                    | \$                   | Select Tested Lab               |             | \$ |
|                                          |                                    |                      | Tested Model Number             | *           |    |
| Test Report Date *                       |                                    |                      | reside moder reamber            |             |    |

#### View application details

The user can view the existing application details in the view mode by clicking on the Request Number. The system shall display the application in view mode. The system shall display attachments in the first page of the application with the ability of downloading.

| iew Application   |                            |             |       |        |      |  |
|-------------------|----------------------------|-------------|-------|--------|------|--|
|                   |                            | 2           | 3     | 4      |      |  |
|                   | Attachments                | Designation | Rated | Tested |      |  |
| <b>ð</b> General  |                            |             |       |        |      |  |
| Test Report       | Download Test Report       |             |       |        |      |  |
| Instruction Sheet | Download Instruction Sheet |             |       |        |      |  |
| () Others         |                            |             |       |        |      |  |
| Model Image       | Download Model Image       |             |       |        |      |  |
| Name Plate        | 📓 Download Name Plate File |             |       |        |      |  |
| Disclaimer        |                            |             |       |        |      |  |
| Other Report      |                            |             |       |        |      |  |
|                   |                            |             |       |        | Novt |  |

= Energy Efficiency for Electrical Products User Guide